VERSIE 1.0

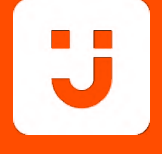

# **PROFIJT HANDLEIDING**

# Rapportage Module

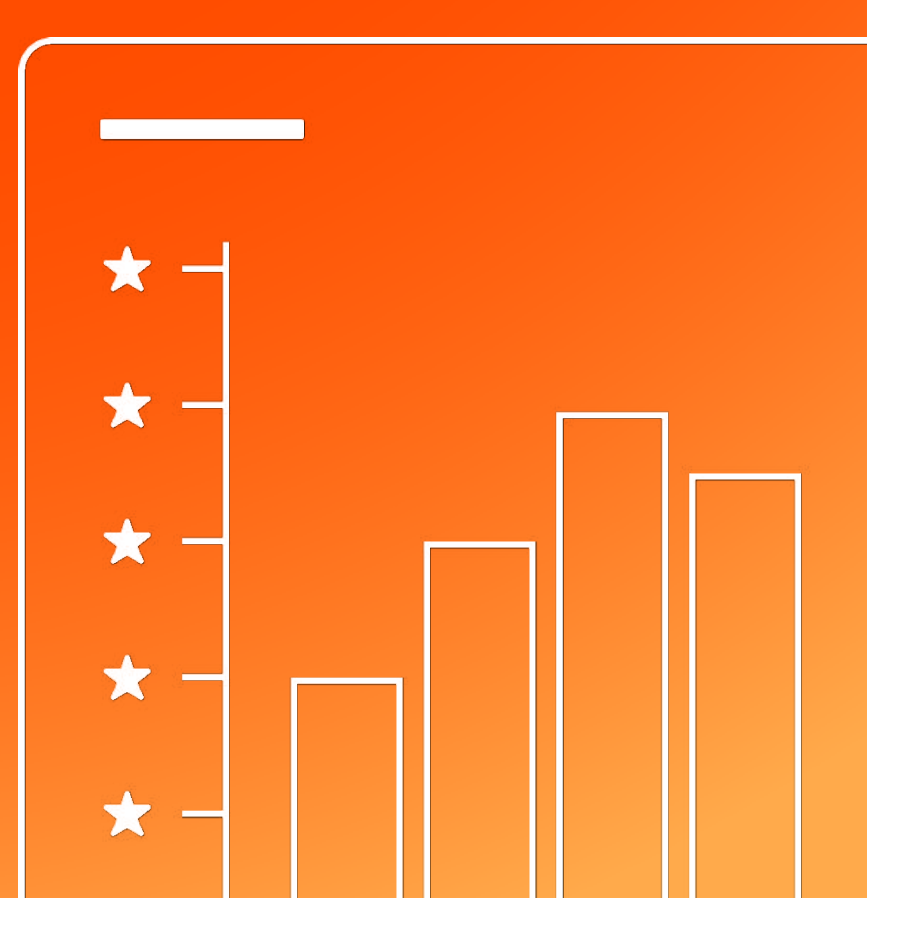

01-07-2024

# Inleiding

In Profijt bestaat de mogelijkheid om rapportages op te stellen, te exporteren en te printen. Deze Rapportagemodule is toegankelijk voor docenten, mentoren, beheerders, zorgmedewerkers en gasten door te navigeren via 'Gebruikersbeheer' naar 'Rapportage'.

In dit document worden de functionaliteiten beschreven die van toepassing zijn in de Rapportagemodule:

- Rapportages in de Oude module opstellen
- Rapportages in de Nieuwe module opstellen
- Aanvullende filters gebruiken en opslaan
- Opgeslagen filters toepassen en verwijderen
- Samenvatting maken
- Exporteren in de Nieuwe Module

Wanneer je voor het eerst naar de Rapportagemodule navigeert, zie je de 'Oude Module'. In de 'Oude Module' kun je rapportages opstellen voor Studievoortgang, Stage, Onderwijsaanbod, Leerlingen en Absentie. Rechtsboven in het scherm kun je van de 'Oude Module' naar de Nieuwe Module navigeren en andersom

In de 'Nieuwe Module' kun je rapportages opstellen voor Zorg, Gebruikers en Stages. Bovendien zijn er bij de Nieuwe Module meerdere functionaliteiten toegevoegd, zoals het kunnen verfijnen van resultaten en opslaan van aanvullende filters. Deze functionaliteiten zullen in de handleiding aan bod komen.

# Inhoud

| 1. Oude module                                              | 3  |
|-------------------------------------------------------------|----|
| 1.1 Studievoortgang                                         | 3  |
| 1.2 Stage                                                   | 5  |
| 1.3 Onderwijsaanbod                                         | 6  |
| 1.4 Leerlingen                                              | 7  |
| 1.5 Absentie                                                | 8  |
| 1.6 Exporteren                                              | 9  |
| 2. Nieuwe module                                            | 10 |
| 2.1 Gebruikers                                              | 10 |
| 2.2 Zorg                                                    | 11 |
| 2.3 Stages                                                  | 12 |
| 2.4 Aanvullende filters                                     | 13 |
| 2.4.1 Een regel toevoegen                                   | 14 |
| 2.4.2 Een regel opstellen                                   | 14 |
| 2.4.3 Een regel verplaatsen of verwijderen                  | 15 |
| 2.4.4 Regels groeperen                                      | 15 |
| 2.4.5 Een groep verplaatsen of verwijderen                  | 16 |
| 2.4.6 Aanvullende filters opslaan, toepassen en verwijderen | 16 |
| 2.5 Samenvatting                                            | 17 |
| 2.6 Exporteren                                              | 17 |

# 1 Rapportages opstellen in de 'Oude module'

In dit hoofdstuk behandelen we de mogelijkheden van de oude rapportage module. Wanneer je voor de eerste keer deze module opent, krijg je de vraag welke versie je standaard wilt openen. Deze instelling zal opgeslagen worden op dit device.

Voordat je een type rapportage selecteert zijn er links in het scherm **twee basisfilters** die eerst (indien nodig) aangepast moeten worden.

- Selecteer het juiste schooljaar via Jaar.
- Selecteer de juiste periode via **Periode**.

**OPMERKING:** Zorg er eerst voor dat je in de juiste versie zit. Klik daarvoor rechtsboven op de knop 'Oude module'. Staat hier 'Nieuwe module'? Dan zit je al in de oude versie.

FILTERS

Jaar

## 1.1 Studievoortgang

1. Klik op de filter **Rapportage**.

2. Selecteer de optie Studievoortgang.

3. Klik op de filter **Gegevens**.

- 4. Selecteer vervolgens één of meerdere opties die van toepassing zijn.
- 5. Klik op **Pas toe**.

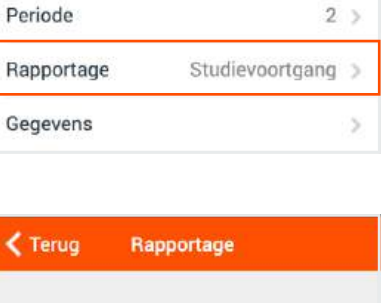

2023-2024 >

| Terug      | Rapportage |   |
|------------|------------|---|
| Studievoor | tgang      | ~ |
| Stage      |            |   |
| Onderwijsa | anbod      |   |
|            |            |   |

| FILTERS    |                       |   |
|------------|-----------------------|---|
| Jaar       | 2023-2024             | > |
| Periode    | 2                     | > |
| Rapportage | Studievoortgang       | > |
| Gegevens   | Leerlingen, Trajecten | > |

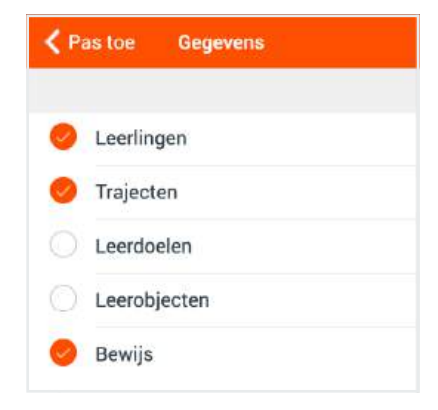

6. Open de filter **Groep** of **Leerling**.

7. Selecteer **minimaal één optie**.

**B** NB: Deze filters zijn cumulatief. Dit betekent dat als je een groep geselecteerd hebt, je daar nog leerlingen aan kan toevoegen.

| FILTERS  |               |
|----------|---------------|
| Groep    | >             |
| Leerling | >             |
| Vak      | >             |
|          | Reset filters |

| Annuleer | Groep     | Pastos |
|----------|-----------|--------|
| 9. Zoek  |           |        |
|          | 2022/2023 |        |
| O 1A     |           |        |
| 0.18     |           |        |
| 0 2A     |           |        |
|          | 2023/2024 |        |
| 🖸 2A     |           |        |
| 28       |           |        |
| 🥮 3A     |           |        |

8. Zodra je deze keuze(s) hebt toegepast, zal de rapportage verschijnen.

| chternaam           | Voornaam               | 1                  | Tussenvo    | egsel(s) | Leerling-numme | er -   | e-mail |
|---------------------|------------------------|--------------------|-------------|----------|----------------|--------|--------|
| velingen            | Thijs                  |                    | ter         |          | 123458         |        |        |
| - Trajecten:        |                        |                    |             |          |                |        |        |
| Naam                |                        | Vak                |             | Geopend  |                | Afgero | nd     |
| * Kies 1 (2e druk), | Thema 4: Politiek - I  | Burgerschap        |             | Nee      |                | Nee    |        |
| Leerdoelen:         |                        |                    | mention and |          |                | 11 m m |        |
| Naam                |                        |                    | Geopend     |          | Afge           | erond  |        |
| Ik weet wat e       | r tijdens verkiezinger | n gebeurt.         | Nee         |          | Ja             |        |        |
| Ik weet dat er      | verschillende politie  | eke partijen zijn. | Nee         |          | Ja             |        |        |
| Ik weet wat d       | e Tweede Kamer en      | de regering doer   | Nee         |          | Nee            |        |        |
| lk weet wat m       | net politiek bedoeld v | vordt.             | Nee         |          | Nee            |        |        |
| lk weet wat d       | emocratie is en dat i  | k in Nederland ir  | Nee         |          | Nee            |        |        |
| Baaz map 1 -Werkl   | nouding                | SOVA               |             | Nee      |                | Nee    |        |
| Leerdoelen:         |                        |                    |             |          |                |        |        |
| Naam                |                        |                    | Geopend     |          | Afge           | rond   |        |
| Ik toon intere      | sse in nieuwe dinger   | L.                 | Nee         |          | Nee            |        |        |
| lk weet duide       | lijk te maken wat ik b | oedoel.            | Nee         |          | Nee            |        |        |
| Dit is een voorbeel | d                      | Entree             |             | Nee      |                | Nee    |        |
| Leerdoelen:         |                        |                    |             |          |                |        |        |
| Naam                |                        |                    | Geopend     |          | Afge           | rond   |        |
| Dit is een voo      | rbeeld                 |                    | Nee         |          | Nee            |        |        |
| ONEDRIVE TEST       |                        | Burgerschap        |             | Nee      |                | Nee    |        |
| Leerdoelen:         |                        |                    |             |          |                |        |        |
| Naam                |                        |                    | Geopend     |          | Afge           | erond  |        |
| ONEE                |                        |                    | Nee         |          | Nee            |        |        |
| PCE - BU - Burgers  | chap 1: Vrije tijd - K | Burgerschap        |             | Nee      |                | Nee    |        |
| Leerdoelen:         |                        |                    |             |          |                |        |        |
| Naam                |                        |                    | Geopend     |          | Afge           | rond   |        |

# 1.2 Stage

**(B)** NB: Een Rapportage met stagegevens kan ook worden opgesteld in de 'Nieuwe Module'. (Zie 2.3)

- 1. Klik op de filter **Rapportage**.
- 2. Selecteer de optie **Stage**.

3. Klik op de filter **Gegevens**.

- 4. Selecteer één of beide opties.
- 5. Klik op **Pas toe**.

| FILTERS    |             |  |
|------------|-------------|--|
| Jaar       | 2023-2024 > |  |
| Periode    | 2 >         |  |
| Rapportage | Stage >     |  |
| Gegevens   | >           |  |

| FILTERS    |           |    |
|------------|-----------|----|
| Jaar       | 2023-2024 | ×  |
| Periode    | 2         | >  |
| Rapportage | Stage     | >, |
| Gegevens   |           | ž  |

| < P | as toe  | Gegevens |
|-----|---------|----------|
| 0   | Leerlin | gen      |
| 0   | Stages  | ŝ.       |

6. Zodra je deze keuze(s) hebt toegepast, zal de rapportage verschijnen.

| Achternaam         | Voornaam          | Tussenvoegsel(s)  | Leerling-nummer  | e-mail     | Afkorting    |
|--------------------|-------------------|-------------------|------------------|------------|--------------|
| Avelingen          | Thijs             | ter               | 123458           |            |              |
| Stages:            |                   |                   |                  |            |              |
| Stagefunctie       | Start             | Eind              | Dagen            | Aangemaakt | Stagebieder  |
| Vakkenvuller       | 20-11-2023, 01:00 | 01-04-2024, 02:00 | Dinsdag          | 20-11-2023 | Albert Heijn |
| Vulploegmedewerker | 01-04-2024 02:00  | 10-04-2027. 02:00 | Maandag, Dinsdag | 02-04-2024 | Etos         |

7. Verfijn de rapportage door het instellen van de filters.

**(1)** NB: Deze stap is optioneel

| FILTERS        |               |
|----------------|---------------|
| Leerling       | >             |
| Stagebieder    | >             |
| Stagedocent    | >             |
| Datum          |               |
| Alleen lopende | >             |
|                | Reset filters |

## 1.3 Onderwijsaanbod

- 1. Klik op de filter **Rapportage**.
- 2. Selecteer de optie **Onderwijsaanbod**.

| 🕻 Terug    | Rapportage |   |
|------------|------------|---|
| Studievoor | tgang      |   |
| Stage      |            |   |
| Onderwijsa | anbod      | > |
| Leerlingen |            |   |

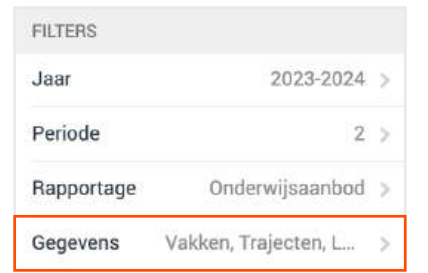

| < Pa | as toe Gegevens |
|------|-----------------|
| 0    | Vakken          |
| 0    | Trajecten       |
| 0    | Leerdoelen      |
| 0    | Leerobjecten    |

3. Klik op de filter **Gegevens**.

- 4. Selecteer één of meerdere opties die van toepassing zijn.
- 5. Klik op **Pas toe**.

6. Zodra je deze keuze(s) hebt toegepast, zal de rapportage verschijnen.

| Burg | erschap                                    |                               |  |
|------|--------------------------------------------|-------------------------------|--|
| Tra  | jecten:                                    |                               |  |
|      | Naam                                       | Domein                        |  |
|      | Burgerschap - Onderbouw - Samen leven      | Burgerschap                   |  |
| 1 1  | -Leerdoelen:                               |                               |  |
|      | Naam                                       | Competentie                   |  |
|      | Ik weet wat vrijheid betekent.             | Leren"                        |  |
|      | Ik weet wat discriminatie betekent.        | Leren,,                       |  |
|      | Ik weet wat vrijheid van meningsuiting is. | Leren"                        |  |
|      | Ik heb respect voor alle mensen.           | Ethisch en integer handelen,, |  |

7. Verfijn de rapportage door het instellen van de **Vak** filter.

| Vak |     |
|-----|-----|
|     | Vak |

**13 NB:** Deze stap is optioneel

# 1.4 Leerlingen

**(B)** NB: Een Rapportage met leerlinggegevens kan ook worden opgesteld in de 'Nieuwe Module'. (Zie 2.1)

- 1. Klik op de filter **Rapportage**.
- 2. Selecteer de optie Leerlingen.
- 3. Klik op Groepering.

4. Selecteer als optie Leerling of Mentorgroep.

5. Klik op de filter **Gegevens**.

- 6. Selecteer vervolgens één of meerdere opties die van toepassing zijn.
- 7. Klik op **Pas toe**.

| FILTERS    |              |
|------------|--------------|
| Jaar       | 2023-2024 >  |
| Periode    | 2 >          |
| Rapportage | Leerlingen > |

| FILTERS    |             |   |
|------------|-------------|---|
| Jaar       | 2023-2024   | > |
| Periode    | 2           | > |
| Rapportage | Leerlingen  | 5 |
| Groepering | Mentorgroep | > |

| < Terug    | Groepering |   |
|------------|------------|---|
|            |            |   |
| Leerling   |            |   |
| Mentorgroe | p          | × |

| FILTERS    |             |   |
|------------|-------------|---|
| Jaar       | 2023-2024   | > |
| Periode    | 2           | > |
| Rapportage | Leerlingen  | 5 |
| Groepering | Mentorgroep | > |
| Gegevens   |             | > |

| < P | as toe  | Gegevens |  |
|-----|---------|----------|--|
| 0   | Leerlin | gen      |  |
|     | Mentor  | groep    |  |

| Naam        |                |           |                  |            |                           |
|-------------|----------------|-----------|------------------|------------|---------------------------|
| A           |                |           |                  |            |                           |
| Leerlingen: |                |           |                  |            | line in the second second |
| Initialen   | Doop/voornamen | Voornaam  | Tussenvoegsel(s) | Achternaam | Leerling-nummer           |
|             | Thijs          | Thijs     | ter              | Avelingen  | 123458                    |
|             |                | Tristen   |                  | Beije      | 123456                    |
|             |                | Daphny    |                  | Venmans    | 123457                    |
| к           |                | Karim     | de               | Jager      | 123459                    |
|             |                | Dana      |                  | Scully     | 123460                    |
| F           |                | Fatima    | de               | Azurillah  | 123461                    |
| L.M.        |                | Leva      |                  | Joosse     | 123463                    |
| 2A          |                |           |                  |            |                           |
| Leerlingen: |                |           |                  |            |                           |
| Initialen   | Doop/voornamen | Voomaam   | Tussenvoegsel(s) | Achternaam | Leerling-nummer           |
|             | Thijs          | Thijs     | ter              | Avelingen  | 123458                    |
|             |                | Tristen   |                  | Beije      | 123456                    |
|             |                | Daphny    |                  | Venmans    | 123457                    |
| к           |                | Karim     | de               | Jager      | 123459                    |
|             |                | Dana      |                  | Scully     | 123460                    |
| 14 M        |                | P-stress. |                  | A          | 100461                    |

8. Zodra je deze keuze(s) hebt toegepast, zal de rapportage verschijnen.

9. Verfijn de rapportage door het instellen van de **Groep** filter.

**1 NB:** Deze stap is optioneel

FILTERS
Groep

| Rapportage | Absentie  | > |
|------------|-----------|---|
| Periode    | 2         | > |
| Jaar       | 2023-2024 | > |
| FILTERS    |           |   |

| 2023-2024 | 5             |
|-----------|---------------|
|           |               |
| 2         | >             |
| Absentie  | >             |
|           | 2<br>Absentie |

| Pas toe  | Gegevens |
|----------|----------|
|          |          |
|          | gen      |
| O Absent | ie       |

# 1.5 Absentie

- 1. Klik op de filter **Rapportage**.
- 2. Selecteer de optie **Absentie**.
- 3. Klik op de filter **Gegevens**.

4. Selecteer vervolgens één of meerdere opties die van toepassing zijn.

5. Klik op **Pas toe**.

| C   | Zadra in daza | kouzo(c) hoht | toogopact - | tal da ran | nortago       | orachiinan |
|-----|---------------|---------------|-------------|------------|---------------|------------|
| n.  |               | Keuze(S) neoi | IDEVEDASI.  | /          | DOLLASE V     | ersenmen.  |
| ••• |               |               |             |            | p 0. co.0 c . | 0.00j      |

| erlingen:         |                   |                           |                      |                   |            |
|-------------------|-------------------|---------------------------|----------------------|-------------------|------------|
| Achtemaam         | Voornaam          | Tussenvoegsel(s)          | Leerling-nummer      | e-mail            | Afkorting  |
| Avelingen         | Thijs             | ter                       | 123458               |                   |            |
| Absentie:         |                   |                           |                      |                   |            |
| Start             | Eind              | Reden                     | Opmerking            | Melder            | Gemeld op  |
| 01-11-2021, 01:00 | 01-01-0001, 00:17 | Te Laat                   |                      | PROFIJT Beheerder | 16-02-2022 |
| 09-01-2024, 01:00 | 01-01-0001, 00:17 | Pech onderweg             |                      | Inger Kortenoeven | 09-01-2024 |
| 20-03-2024, 01:00 | 20-03-2024, 01:00 | Buitenschoolse activiteit | Test                 | PROFIJT Beheerder | 20-03-2024 |
| 02-04-2024, 02:00 | 01-01-0001, 00:17 | Ziekte                    |                      | PROFIJT Beheerder | 02-04-2024 |
| Azurillah         | Fatima            | de                        | 123461               |                   |            |
| Absentie:         |                   |                           |                      |                   |            |
| Start             | Eind              | Reden                     | Opmerking            | Melder            | Gemeld op  |
| 12-09-2023, 02:00 | 01-01-0001, 00:17 | Te Laat                   | ijih                 | PROFIJT Beheerder | 12-09-2023 |
| Beije             | Tristen           |                           | 123456               |                   |            |
| - Absentie.       |                   |                           |                      |                   |            |
| Start             | Eind              | Reden                     | Opmerking            | Melder            | Gemeld op  |
| 15-09-2022, 02:00 | 01-01-0001, 00:17 | Pech onderweg             |                      | PROFIJT Beheerder | 15-09-2022 |
| Scully            | Dana              |                           | 123460               |                   |            |
| Absentie:         |                   |                           |                      |                   |            |
| Start             | Eind              | Reden                     | Opmerking            | Melder            | Gemeld op  |
| 08-02-2021, 01:00 | 01-01-0001, 00:17 | Buitenschoolse activiteit | Ontvoerd door Aliens | Danielle Meerburg | 08-02-2021 |
| Venmans           | Daphny            |                           | 123457               |                   |            |
| Absentie:         |                   |                           |                      |                   |            |
| Start             | Eind              | Reden                     | Opmerking            | Melder            | Gemeld op  |
| 22-12-2022, 01:00 | 01-01-0001, 00:17 | Onbekend                  |                      | PROFIJT Beheerder | 22-12-2022 |
|                   |                   |                           |                      |                   |            |

7. Verfijn de rapportage door het instellen van de filters.

**B NB:** Deze stap is optioneel

| FILTERS  |               |
|----------|---------------|
| Groep    | >             |
| Leerling | >             |
| Datum    |               |
|          | Reset filters |

# 1.6 Exporteren

Rapportages kunnen geëxporteerd worden naar een Excel-bestand.

- 1. Klik rechtsboven in het menu op **Exporteren**.
- 2. Zodra export gereed is, krijg je een melding met de optie om het bestand **te downloaden**.
- 3. Vervolgens kan je het bestand **opslaan en printen**.

|                     |                        |             | Rap              | portage |                 | E        | Exporteren | Nieuwe modul |
|---------------------|------------------------|-------------|------------------|---------|-----------------|----------|------------|--------------|
| eerlingen:          |                        |             |                  |         |                 | -        | 1          |              |
| Achternaam Voornaa  |                        | n           | Tussenvoegsel(s) |         | Leerling-nummer |          | e-mail     |              |
| Avelingen           | Thijs                  |             | ter              |         | 123458          |          |            |              |
| L-Trajecten.        |                        |             |                  |         |                 |          |            |              |
| Naam                |                        | Vak         |                  | Geopend |                 | Afgerond |            |              |
| * Kies 1 (2e druk)  | ), Thema 4: Politiek - | Burgerschap |                  | Nee     |                 | Nee      |            |              |
| Leerdoelen:<br>Naam |                        |             |                  |         |                 |          |            |              |
|                     |                        |             | Geopend          |         | Afge            | rond     |            |              |
| lk weet wat         | er tijdens verkiezinge | n gebeurt.  | Nee              |         | Ja              |          |            |              |

# 2 Rapportages opstellen in de 'Nieuwe module'

In de Nieuwe Module kunnen rapportages worden gemaakt op basis van de bronnen **Gebruikers**, **Zorg** en **Stages**. Zoals eerder uitgelegd, kan vanuit de 'Oude Module' rechtsboven genavigeerd worden naar de 'Nieuwe Module'.

**OPMERKING:** Zorg er eerst voor dat je in de juiste versie zit. Klik daarvoor rechtsboven op de knop 'Nieuwe module'. Staat hier 'Oude module'? Dan zit je al in de nieuwe versie.

#### 2.1 Gebruikers

- 1. Open de filter **Bron**.
- 2. Selecteer de optie Gebruikers.

| RAPPORTAGE |   |
|------------|---|
| Bron       | > |
|            |   |

Gebruikers >

RAPPORTAGE

Tussenvoegsel(s)

Bron

3. Klik op de filter **Kolommen**.

| 4. | Selecteer vervolgens één of meerdere kolommen die je op wilt |
|----|--------------------------------------------------------------|
|    | nemen in de rapportage.                                      |

5. Klik op **Pas toe**.

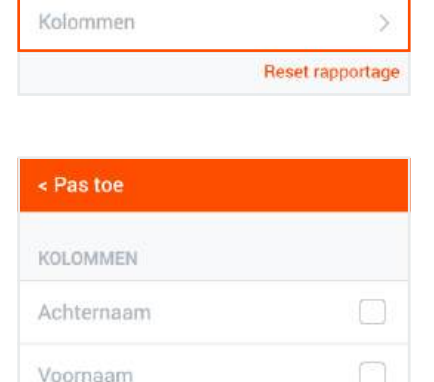

6. Zodra je deze keuze(s) hebt toegepast, zal de rapportage verschijnen.

| Resultaten (43) | Aanvullende filters | Samenvatting     |                 |                  |           |           |                 |                    |
|-----------------|---------------------|------------------|-----------------|------------------|-----------|-----------|-----------------|--------------------|
| Achtemaam 🌻     | Voomaam 🌻           | Tussenvoegsel(s) | Rolnaam ‡       | Gebruikersnaam 🕏 | Nummer \$ | BSN ¢     | Geboortedatum 🕏 | Groepnamen \$      |
| 1               | Beheerder           |                  | Beheerder       | Beheerder1       |           |           |                 |                    |
| 11              | docent              |                  | Docent          | docent11         |           |           |                 | 2B, 2A, 3A         |
| 11              | Zorg                |                  | Zorg medewerker | zorg11           |           |           |                 | 2B, 1A, 2A, 2A, 1C |
| Avelingen       | Thijs               | ter              | Leerling        | thijs            | 123458    | 863837128 | 07-01-2005      | 2B, 1A, 2A, 1B     |
| Avelingen       | Piet                | van              | Ouder/verzorger | Piet             |           |           |                 |                    |
| Azurillah       | Fatima              | de               | Leerling        | fatima           | 123461    | 915147798 | 04-03-2005      | 2B, 1A, 2A, 1B     |
| Bakker          | Piet                |                  | Zorg medewerker | zorg             | 123456    |           |                 | 1A, 1B             |
| Debeerder       | PROFUT              |                  | Debeerder       | orofilthohoordor |           |           |                 | 20 14 24 24 10     |

# 2.2 Zorg

- 1. Open de filter **Bron**.
- 2. Selecteer de optie **Zorg**.
- 3. Klik op **Onderdeel**.

4. Selecteer het onderdeel waar je een rapportage van wil maken.

5. Klik op de filter **Kolommen**.

- 6. Selecteer vervolgens één of meerdere kolommen die je op wilt nemen in de rapportage.
- 7. Klik op **Pas toe**.
- 8. Nu zal de rapportage verschijnen.

| Bron | > |
|------|---|

| RAPPORTAGE |                  |
|------------|------------------|
| Bron       | Zorg >           |
| Onderdeel  | >                |
|            | Reset rapportage |

| ONDERDEEL          |   |
|--------------------|---|
| Logboek            | > |
| Incidenten         | > |
| Zorgteam           | > |
| Leerlingbespreking | > |
| Plan van aanpak    | > |

| RAPPORTAGE |               |     |
|------------|---------------|-----|
| Bron       | Zorg          | >   |
| Onderdeel  | Onderzoeksgeg | >   |
| Kolommen   |               | >   |
|            | Reset rapport | age |

| < Pas toe                     |  |
|-------------------------------|--|
| KOLOMMEN                      |  |
| Leerling naam                 |  |
| Aangemaakt door               |  |
| Stamgroep                     |  |
| Titel notitie (max 3 woorden) |  |
| Notitie                       |  |
| Overzicht toetsscores         |  |

# 2.3 Stages

- 1. Open de filter **Bron**.
- 2. Selecteer de optie **Stages**.
- 3. Klik op de filter **Kolommen**.

- 6. Selecteer vervolgens één of meerdere kolommen die je op wilt nemen in de rapportage.
- 7. Klik op **Pas toe**.
- 8. Nu zal de rapportage verschijnen.

| RAPPORTAGE |   |
|------------|---|
| Bron       | > |
|            |   |

| RAPPORTAGE |                  |
|------------|------------------|
| Bron       | Stages >         |
| Kolommen   | >                |
|            | Reset rapportage |

| < Pas toe        |        |
|------------------|--------|
| KOLOMMEN         |        |
| Achtemaam        |        |
| Voornaam         |        |
| Tussenvoegsel    |        |
| Voorletters      |        |
| Leerling e-mail  |        |
| Leerling-nummer  |        |
| Bsn              |        |
| Stagefunctie     | $\Box$ |
| Startdatum       |        |
| Einddatum        |        |
| Datum aangemaakt |        |
| Stagebieder      |        |
| Stagebegeleider  |        |

# 2.4 Aanvullende filters

Door middel van Aanvullende filters is het mogelijk om het rapportage-overzicht op het tabblad **Resultaten** te verfijnen. Met een filter kan je regel(s) opstellen waaraan een bron (gebruikers/ zorgnotities/stages) moet voldoen. Dit is handig wanneer je een specifiek overzicht wilt hebben.

| Resultaten (43)         | Aanvullende filters Samenvatting                          |
|-------------------------|-----------------------------------------------------------|
| Om de inhoud binne      | n de rapportage te verfijnen, kun je hier een filter same |
| filter gereed is kan je | e op de knop exporteren drukken om de spreadsheet t       |

#### Filter

Een filter bestaat uit één of meerdere regels. In een regel geef je een kenmerk en een waarde op. Je zegt dan dat het aangegeven kenmerk van de gebruiker/notitie/stage die waarde moet hebben om terug te komen in de resultaten, of juist niet

#### EN/OF

Zodra je meerdere regels opstelt, kan je daarbij aangeven of de gebruiker/notitie/stage aan al die regels moet voldoen **(EN)** of aan één van de regels **(OF)**.

#### Groeperen

Wanneer je meerdere regels opstelt, kan het handig zijn om te deze groeperen. Binnen een groep kun je dan opnieuw aangeven of **aan alle** regels binnen die groep moet worden voldaan of **aan minimaal één**.

# Niet En Of

Gebruik dit wanneer je resultaten aan **alle regels moet voldoen**. Denk bijvoorbeeld aan een rapportage, waarbij de gebruikers uitsluitend Leerlingen moeten zijn **EN** na 31-12-2001 zijn geboren.

| Niet | en of         |   |                   |           |            | Nieuwe regel | Nieuwe groe |
|------|---------------|---|-------------------|-----------|------------|--------------|-------------|
|      | Rolnaam       | ۲ | gelijk aan        | Leerling  | 5          |              |             |
| 1    | Geboortedatum |   | groter dan of gel | ijk aan 🖂 | 01-01-2002 |              |             |

# Niet En Of

Gebruik dit wanneer je resultaten aan **minimaal één regel moet voldoen**. Denk bijvoorbeeld aan een rapportage van gebruikers die aangemeld zijn voor schooljaar 2022/2023 **OF** 2023/2024.

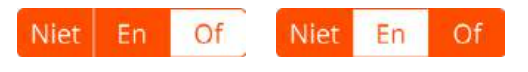

| - |            |   |            |    |             |  |
|---|------------|---|------------|----|-------------|--|
|   | Schooljaar | 8 | gelijk aan | 8  | 2022/2023 ~ |  |
|   | Cohoolinar |   | -          | 20 | 2002-0004   |  |

Op deze manier kan je ook regels opstellen waar de resultaten juist **NIET** aan moeten voldoen. Dit kan handig zijn wanneer je snel een specifiek onderdeel wilt uitsluiten. Denk bijvoorbeeld aan een rapportage van alle gebruikers, behalve ouders/verzorgers.

## 2.4.1 Een regel toevoegen

- 1. Open het tabblad **Aanvullende filters.**
- 2. Klik op de knop Nieuwe regel.
- 3. Er verschijnt dan standaard een regel met daar boven de knop **[NIET]** in het wit. Dit betekent dat de resultaten de gekozen waarde(s) wél moet bevatten.

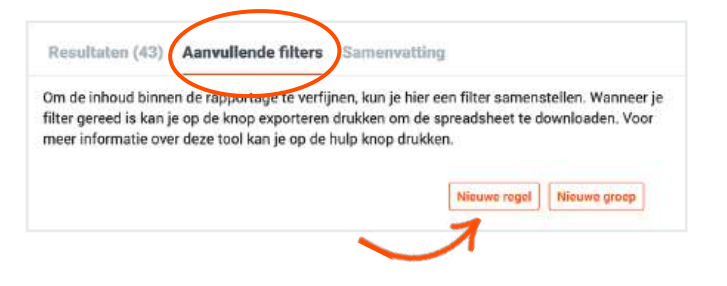

## 2.4.2 Een regel opstellen

1. Klik op het veld om een kenmerk te selecteren. Je kunt hierbij kiezen uit alle eigenschappen van het onderwerp van de rapportage.

**B** NB: Voor het opstellen van een regel kun je alle kenmerken gebruiken. Ondanks dat je eventueel door te filteren, bepaalde kolommen niet in de uiteindelijke rapportage gaat tonen.

| Niet |   | Nieuwe regel Nieuwe groep |
|------|---|---------------------------|
|      | ~ |                           |
|      |   |                           |

2. Bepaal vervolgens de **operator** en de **waarde** voor het geselecteerde kenmerk. In dit voorbeeld gebruiken we het kenmerk **Voornaam**. Met de operator **"gelijk aan"** stellen we op dat bij de resultaten enkel gebruikers getoond moeten worden met een voornaam gelijk aan **Robert**.

| let      |   |            |   |        | Nieuwe regel | Nieuwe groe |
|----------|---|------------|---|--------|--------------|-------------|
| Voornaam | ~ | gelijk aan | ~ | Robert |              |             |
|          |   |            |   |        |              |             |

3. Nieuwe regels vallen altijd onder de **huidige groep**. Dat is te zien aan de verbindende lijn.

| Niet | en of    |   |            |   | Nier   | we regel Nieuwe groep |
|------|----------|---|------------|---|--------|-----------------------|
|      | Voornaam | ~ | gelijk aan | ~ | Robert |                       |
| Ų    |          | ~ |            |   |        |                       |

**(1)** NB: Nu zie je ook de **EN/OF** knoppen in beeld verschijnen. Hier kan je nu tussen wisselen.

### 2.4.3 Een regel verplaatsen of verwijderen

Regels kunnen individueel worden verwijderd via het kruis 🗙 of in één actie met de reset knop onderaan het veld. Met de streepjes 😑 aan de klinkerkant kan je de regel verslepen naar boven en onder of in en uit een groep.

| · · · · · | Management |   | 100 - 101 - 10 - 10 - 10 - 10 - 10 - 10 |   | Debed  |   |
|-----------|------------|---|-----------------------------------------|---|--------|---|
| =         | Voornaam   | ~ | gelijk aan                              | ~ | Robert | x |

#### 2.4.4 Regels groeperen

1. In dit voorbeeld stellen we eerst twee regels op. We willen alleen resultaten van gebruikers die zijn aangemeld voor **OF** schooljaar 2022/2023 **OF** schooljaar 2023/2024.

| THICL | Cit of     |   |            |   |             | medite reger |  |
|-------|------------|---|------------|---|-------------|--------------|--|
|       | Schooljaar | ~ | gelijk aan | ~ | 2022/2023 ~ |              |  |
|       | Schooliaar | ~ | geliik aan | ~ | 2023/2024 ~ |              |  |

2. Klik vervolgens op de knop **Nieuwe groep.** 

| Nieuwe regel | Nieuwe groep |
|--------------|--------------|
|--------------|--------------|

 Het resultaat van deze filter is dat er gebruikers worden getoond die zijn aangemeld voor schooljaar 2022/2023 OF schooljaar 2023/2024 OF gebruikers die de rol Leerling hebben EN geboren zijn na 31-12-2001.

| an ~ 2023/2024 ~          |
|---------------------------|
| Nieuwe regel Nieuwe groep |
| k aan ~ Leerling ~        |
|                           |

**G TIP:** Bij een groepering kan je ook **[NIET]** aanklikken, deze knop wordt dan oranje. Dit betekent dat de resultaten die bij de onderliggende regels horen uitsluit in de rapportage.

## 2.4.5 Een groep verplaatsen of verwijderen

Voor een groep werkt het verplaatsen of verwijderen hetzelfde als bij een losse regel. Let wel op dat je hiermee dus in één keer meerdere regels kunt verwijderen.

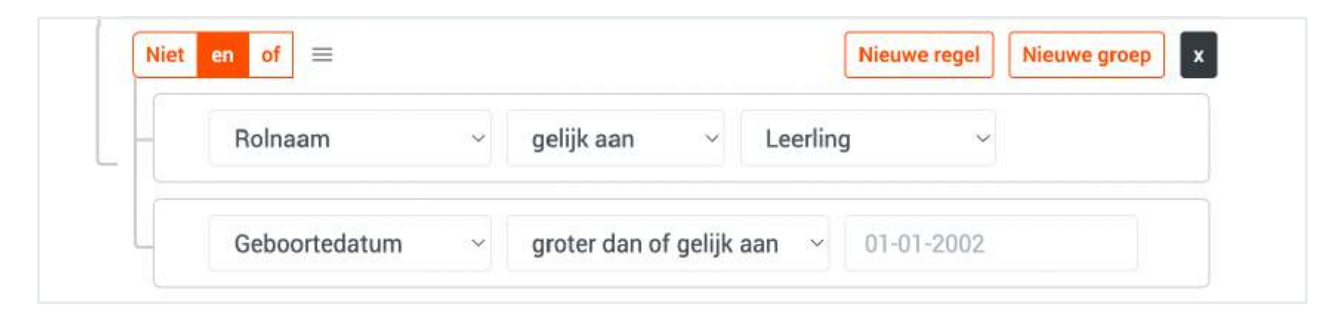

## 2.4.6 Aanvullende filters opslaan, toepassen en verwijderen

#### Aanvullende filters opslaan:

Wanneer je één of meerdere aanvullende regels hebt opgesteld, kan het handig zijn om de instellingen te bewaren.

- 1. Klik onderaan het veld op de knop **Opslaan als**.
- 2. Vervolgens kan je de filter een naam geven.
- 3. Klik op **Opslaan**.

#### **Opgeslagen filters toepassen:**

Om snel een oude weergave terug te halen kan je een opgeslagen filter openen.

- 1. Open de filter **Opgeslagen filters**.
- 2. Kies de optie die je wilt toepassen.
- 3. Vervolgens wordt de rapportage verfijnd op basis van een eerder opgeslagen set aan regels.

| Opgeslagen | filters | verwi | jderen: |
|------------|---------|-------|---------|

Wanneer opgeslagen filters niet meer relevant zijn of onjuist zijn kunnen deze weer worden verwijderd.

- 1. Klik rechtsboven op de knop **Rapportage beheer**.
- Vink de checkbox ✓ aan van de opgeslagen filters die je wilt verwijderen.
- 3. Klik vervolgens rechtsboven op Verwijderen.

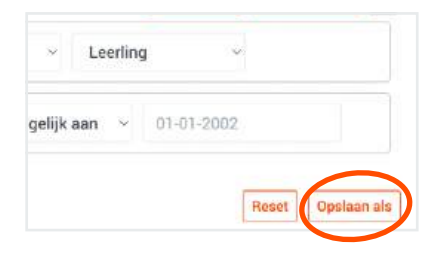

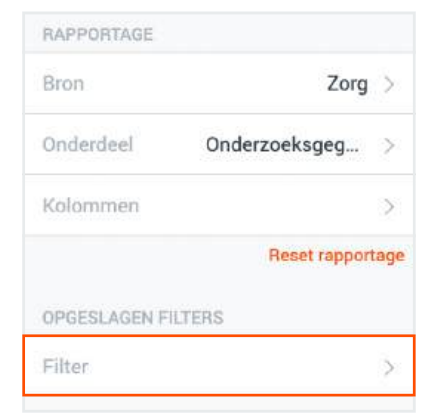

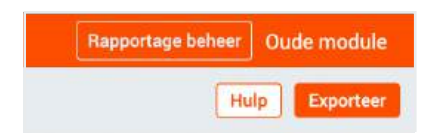

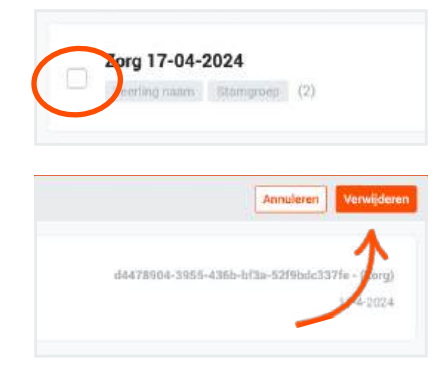

# 2.5 Samenvatting

Het is ook mogelijk om de resultaten van een rapportage weer te geven in een staafgrafiek. Op de **Y-as** zal altijd het aantal te zien zijn, dit kunnen **gebruikers, zorgnotities of stages** zijn. Wat er op de **X-as** getoond wordt bepaal je met de filter **Kenmerk.** 

| Resultaten (43) | Aanvullende filters | Samenvatting       |
|-----------------|---------------------|--------------------|
| Kenmerk*        |                     | - kies een optie - |
| Gegroepeerd op  |                     | - geen groeperm    |

- 1. Maak eerst een rapportage door een bron en kolommen te kiezen.
- 2. Open het tabblad **Samenvatting** boven in het scherm.
- 3. Kies vervolgens het **Kenmerk** wat dus op de horizontale X-as getoond wordt.

| Resultaten (43) Aanvo | ullende filters | amenvatting |    |
|-----------------------|-----------------|-------------|----|
| Kenmerk*              | – kies ee       | n optie –   | Y. |
| Gegroepeerd op        | – geen g        | roepering - |    |

4. Verder kan je nog een **Groepering** kiezen om de grafiek verder te verfijnen.

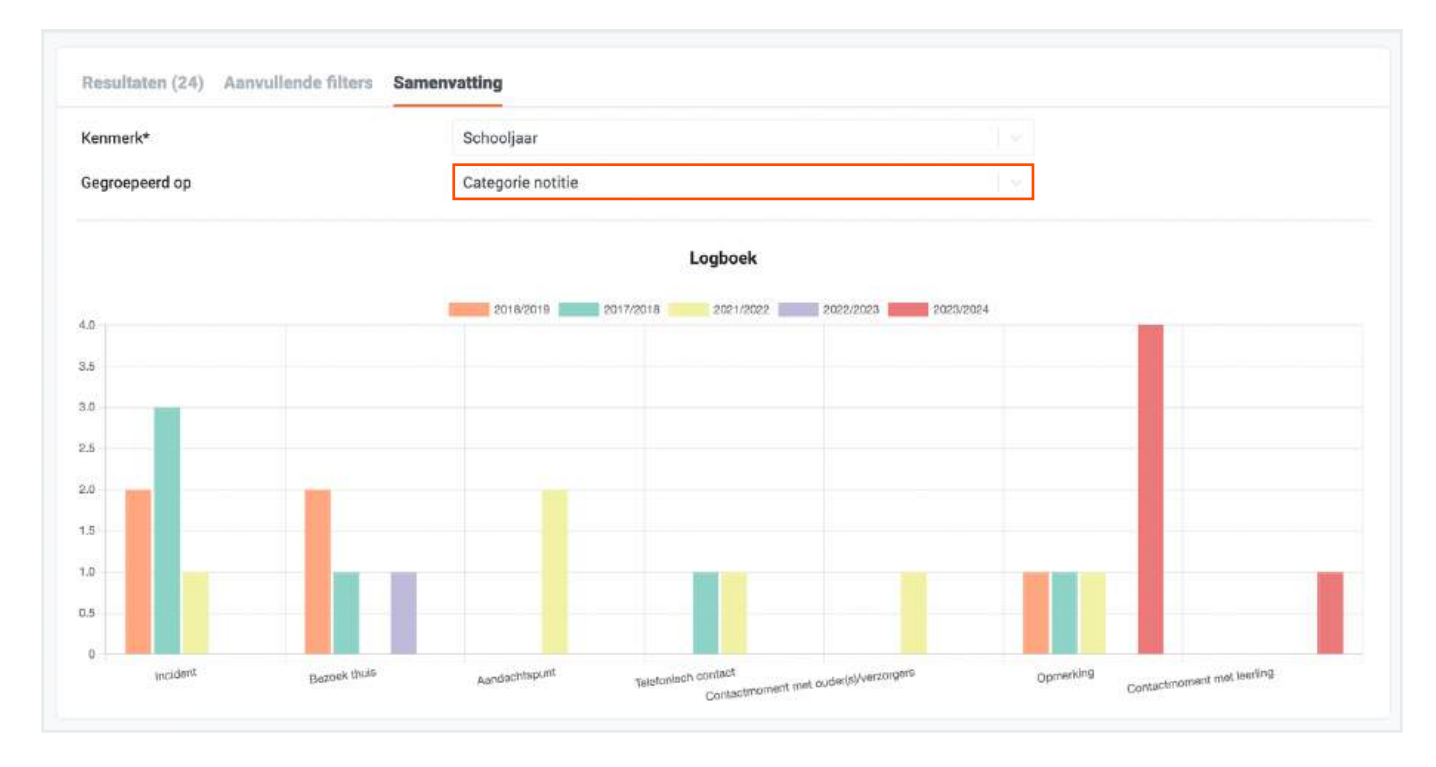

# 2.6 Exporteren

Rapportages kunnen geëxporteerd worden naar een Excel-bestand.

- 1. Klik rechtsboven in het menu op **Exporteer**.
- 2. Zodra export gereed is, krijg je een melding met de optie om het bestand **te downloaden**.
- 3. Vervolgens kan je het bestand **opslaan en printen**.

| Rapportage beh                  | eer Oude module |
|---------------------------------|-----------------|
| (                               | Hulp Exporteer  |
| Download beschikbaar            | 28              |
| De export is succesvol gegenere | erd.            |
|                                 | Downloaden      |

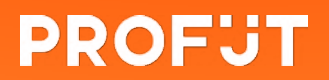

076 8200 508 info@profijt.nu www.profijt.nu